# INSTRUCTIVO PARA EL PROCESO DE ADMISIONES AÑO 2023 SEGUNDA FASE – DILIGENCIAMIENTO DE DATOS

SOLICITAMOS DILIGENCIAR EN MAYUSCULAS SOSTENIDAS Y SIN TILDES

# PRIMER PASO: DATOS BÁSICOS DEL ASPIRANTE

1. Ingrese el número del documento del estudiante.

| ikstituto pedagógico kacional                                                                                   |                                  |             |         | Integr                                     |
|----------------------------------------------------------------------------------------------------|----------------------------------|-------------|---------|--------------------------------------------|
| 0 Información : ESTE FORMULARIO SE UTUZARA PARA REALIZAR SU PROCESO DE INSCRIP                                  | Ingrese los datos del Estudiante |             |         |                                            |
| INSCRIPCIÓN Y MATRICULA (Solicitud de cupo)                                                                     | 5939999999                       |             |         |                                            |
| GRADO                                                                                                    |                                  | Continuar   |         |                                            |
| ENLACE A DOCUMENTOS Y FORMATOS<br>Manal de Cominensis<br>cuestrionidem preducticador con La Jami - Pri          |                                  |             |         |                                            |
|                                                                                                    |                                  |             |         |                                            |
| Estudiante Madre Padre Tutor legal Resp economico Documentos Inscrip                                            |                                  |             |         |                                            |
| Contra Contra Contra Contra Contra Contra Contra Contra Contra Contra Contra Contra Contra Contra Contra Contra |                                  |             |         |                                            |
| Datos Personales                                                                                                |                                  | Datos Hogar |         |                                            |
| Apellido 1 Apellido 2                                                                                           |                                  | Vive con    | Estrato | Grupo-Cat Sisben<br>[selencions el visben] |

Al finalizar oprima el botón Continuar.

2. Seleccione el grado, la ubicación, lea y autorice el tratamiento De datos.

| INSTITUTO PEDAGÓGICO NACIONAL                                                |                                                         |                 |
|------------------------------------------------------------------------------|---------------------------------------------------------|-----------------|
|                                                                              | Ingrese los datos del Estudiante                        |                 |
| B Información : ESTE FORMULARIO SE UTILIZARA PARA REALIZAR SU PROCESO DE INS | Nro-Desumento estudiante                                | SMO FORMULARIO. |
| ISCRIPCIÓN Y MATRÍCHLA (Selicitud de cupo)                                   |                                                         |                 |
|                                                                              | Grade                                                   |                 |
|                                                                              | nibret                                                  |                 |
|                                                                              | Ubicación                                               |                 |
| ENLACE A DOCUMENTOS Y FORMATOS                                               | 2024->PRINCIPAL->Educación Procescolar->Formal->Unica   | ·               |
| Manual de Convivencia<br>CUESTIONARIO DE VINCULACIÓN CON LA UPN - IPN        | V Autorizo el tratamiento de mis datos personales       |                 |
|                                                                              | (AUTORIZACIÓN PARA EL TRATAMIENTO DE DATOS PERSONALES ) |                 |
| Imprenz Salz Ayuda                                                           | Soulerte                                                |                 |
|                                                                              |                                                         |                 |
|                                                                              |                                                         |                 |

Al finalizar oprima el botón Siguiente.

# SEGUNDO PASO: DATOS COMPLETOS DEL ASPIRANTE

1. Diligencie todos los datos del aspirante.

| 🜲 INSTITUTI PERMANANI INSTITUTI                                                                                                    |                                                                     |                                                             |                | <b>2</b>                              |
|----------------------------------------------------------------------------------------------------|---------------------------------------------------------------------|-------------------------------------------------------------|----------------|---------------------------------------|
|                                                                                                    | A SE ESTIVALIVATIVONO EL PROCEDO A SERVIR POR ESTE MONO FORMULARIO. |                                                             |                |                                       |
| INSCRIPCIÓN Y MATRÍCULA (Selenud de euro)                                                                                                    |                                                                     |                                                             |                |                                       |
| ORADO JARON SOCK-PRIND PHL-2000AD ON PRO2000JAR-PONINL-UNIOA                                                                                                    |                                                                     |                                                             |                |                                       |
| ENLACE A DOCUMENTO I Y FORM/DS<br>Immute a Consense<br>OLESTIONING DE UNDURIDON LA UTN - ITN                                                                                                    |                                                                     |                                                             |                |                                       |
|                                                                                                    |                                                                     |                                                             |                |                                       |
|                                                                                                    |                                                                     | ресь наји                                                   |                |                                       |
|                                                                                                    |                                                                     | Volume<br>Construction<br>Note Network                      |                | T T T T T T T T T T T T T T T T T T T |
|                                                                                                    | *<br>*<br>*                                                         | Deces in Seluci                                             | - Courses      |                                       |
|                                                                                                    | Earle Bourte Bourte (BLA SURA - libeach -                           |                                                             | 24 (1921)      |                                       |
| $\geq$                                                                                                    | Color Color                                                         | CONSE                                                       | CRARGEOLINGING |                                       |
| No. (Contraction of the contraction of the contract |                                                                     |                                                             |                |                                       |
| Cities Daniel                                                                                                    |                                                                     | BILADOF ROOM                                                |                |                                       |
| Contraction of the second second seco | v (9449)                                                            | (                                                           |                |                                       |
|                                                                                                    | · 💑 ·                                                               | Constituter<br>O Bi 🖷 No                                    | Petradion      | Seata                                 |
|                                                                                                    | <u> </u>                                                            | Automa da masconsabilidad pendi pana adalescentes O Mi 🐵 No |                |                                       |

Al finalizar oprima el botón verde GUARDAR.

| ENLES ADCIMENTOS Y FORMATOS<br>Mande Calonian<br>Castronado Ex Vincil Acérico (La Vin- Pri                                                                                                    |                              |                                          |          |
|----------------------------------------------------------------------------------------------------|------------------------------|------------------------------------------|----------|
| Ingene 20 Aprol<br>Calofferie Verle Parte Talar legal Resp econnection for<br>Calored Talar Legal Resp econnection for<br>Calored Talar Legal Resp econnection for | regola                       |                                          |          |
| B Si 🔿 No                                                                                                    |                              |                                          |          |
| Datos Personales                                                                                                    |                              | Atlaciones                               |          |
| Apellidos                                                                                                    | Nombres                      | Afiliado a:                              | Detalle  |
|                                                                                                    |                              | No Aplica ~                              |          |
| Tipo de documento No documento                                                                                                    | Ciudad de expedicion         |                                          |          |
| [lipo de decumento] v                                                                                                    |                              | Datos Trabaio                            |          |
| Sexo RH                                                                                                    | Fecha nacimiento             | an an an an an an an an an an an an an a |          |
| F v [tipo de eargre]                                                                                                    |                              | Empresa                                  | Cargo    |
| Direction                                                                                                    | Lugar de residencia (Ciudad) |                                          |          |
|                                                                                                    |                              | Direccion                                | Telefono |
| Telefonos                                                                                                    | Celular                      |                                          |          |
|                                                                                                    |                              |                                          |          |
| Email                                                                                                    | Religion                     |                                          |          |
|                                                                                                    | [selecciona una religion]    |                                          |          |
| Nivel de estudio                                                                                                    | Ocupacion                    |                                          |          |
| [selecciona un rivel de estude] v [selecciona un sogarcen] v                                                                                                    |                              |                                          |          |

2. Revise los datos del estudiante.

| CESTION/R0 IZ VICULAD/R COLLA / VI- VI    |                                  |                                         |                               |                              |                        |
|-------------------------------------------|----------------------------------|-----------------------------------------|-------------------------------|------------------------------|------------------------|
| Refer                                     |                                  |                                         |                               |                              |                        |
| Estudiante Madre Padre Tutor legal Resp   | economico Documentos inscripción |                                         |                               |                              |                        |
|                                           |                                  |                                         |                               |                              |                        |
| Datos Personalee                          |                                  |                                         | Dates Hoper                   |                              |                        |
| Apellido 1<br>RAEZ                        | Apellid:<br>9%22                 | do 2                                    | White com<br>BADRES           | Estrato<br>4                 | Grupo-Cat Sisben<br>NO |
| Rombres<br>FRANCISCO                      |                                  |                                         | No hermanos<br>1              | ffermanos en el colegio<br>0 | Numero que ocupa<br>2  |
| Tipo de documento<br>R.C.                 | No documento<br>5059395999       | Cludad de expedicion<br>Bogetá (BOGOTA) | Nucleo Familiar<br>No opica   |                              |                        |
| Fecha vencimiento documento<br>2020 01-29 | Pais origen<br>COLOWBW           |                                         |                               |                              |                        |
| Sexo de nacimiento<br>N                   | R01<br>A+                        |                                         | Datos de Salud                |                              |                        |
| Feeha nacimiento<br>2020-01-29            | Ciuded<br>Doptii (               | d de nacimiento<br>(2000TA)             | ARS<br>Componsar              | EPS<br>Compensar             |                        |
| Direction<br>Cale 127 11a- 20             | Barrio<br>BELLA S                | SUIZA - Usequen                         | COMPENSAR                     |                              |                        |
| Telefonos<br>8278027                      | Celater<br>6316276               | rr<br>16227                             | AllNEA                        | CREROFO                      | ACNA                   |
| Email<br>Ifpezo@yahoo.es                  | Religion<br>No Aplic             | en<br>Ica                               |                               |                              |                        |
|                                           |                                  |                                         |                               |                              |                        |
| Otros Dettos                              |                                  |                                         | Selector Social               |                              |                        |
| Discapacided<br>No Aplica                 | Capacid<br>No Aplic              | ided<br>Ka                              | Situacion eocial<br>Ne aplice |                              |                        |
| Subsidio solicitado<br>No Aglica          | Etnia<br>No Aplic                | ica .                                   | Desplazado<br>No              | Poblacion<br>NA              | Fecha<br>2023-07-25    |

En caso de encontrar errores oprima el botón naranja EDITAR y vuelva a realizar el anterior numeral.

# TERCER PASO: DATOS DE LA MADRE

3. Seleccione la pestaña Madre para ingresar los datos y oprima el botón nuevo

| • Información : Este formulario se utilizara para realizar su proceso de inscripción, admisión y matricula, se estara notificando el proceso a seguir por este mismo formulario |  |  |
|----------------------------------------------------------------------------------------------------|--|--|
| INSCRIPCIÓN Y MATRÍCULA (Solicitud de cupo)                                                                                                    |  |  |
| GRADO JARDÍN 2024->PRINCIPAL->EDUCACIÓN PREESCOLAR->FORMAL->UNICA                                                                                                    |  |  |
| ENLACE A DOCUMENTOS Y FORMATOS<br>Manual de Convivencia<br>cuestionario de Vinculación con La UPN - PN                                                                          |  |  |
| Impirmir Sair Ayuda                                                                                                    |  |  |
| Estudiante Madre Padre Tutor legal Resp. economico Documentos inscripción                                                                                                    |  |  |
| Buscar Nuevo                                                                                                    |  |  |
| i Click en el boton buscar, digite su No. de documento, si no aparece favor ingrese sus datos por el boton nuevo.                                                               |  |  |

4. Diligencie el formulario con todos los datos de la madre y al final oprima el botón verde de Guardar.

#### CUARTO PASO: DATOS DEL PADRE

5. Teniendo en cuenta el numeral anterior diligencie los datos solicitados en la pestaña padre

|                                                                 | TTAINGIT-LE- | LOOGHCIONTIN |                 | Some -                 |                      |  |
|-----------------------------------------------------------------|--------------|--------------|-----------------|------------------------|----------------------|--|
|                                                                 |              |              |                 |                        |                      |  |
| ENLACE A DOCUM<br>Manual de Convivencia<br>CUESTIONARIO DE VINO | IENTOS Y     | FORMATOS     | I.              |                        |                      |  |
| Imprimir <mark>Salir</mark><br>Estudiante Madre                 | Ayuda        | Tutor legal  | Resp. economico | Documentos Inscripcion | Documentos Matricula |  |
| Editar Desasignar<br>Acudiente<br>Si                            |              | <u> </u>     |                 |                        |                      |  |

 Seleccione la pestaña tutor legal. Deberán aparecer los datos de madre y padre. Si existe alguna condición que requiera asignar otro tutor se debe agregar oprimiendo el botón nuevo y diligenciar los datos.

| Imprimir Salr Ayuda                                                                                               |           |          |
|----------------------------------------------------------------------------------------------------|-----------|----------|
| Estudiante Madre Padre Tutor legal Resp. economico Documentos Inscripcion Documentos Matricula                    |           |          |
| I AGREGAR ACUDENTE SOLO SIES DEFERENTE A PADRE O MADRE.                                                           |           |          |
| Nombres                                                                                                    | Apellidos | Relacion |
| 1 RUTH                                                                                                    | CORTES    | Madre    |
| 2 FRANCISCO                                                                                                    | PAEZ      | Padre    |
| Buck News                                                                                                    |           |          |
| i Click en el boton buscar, digite su No. de documento, si no aparece favor ingrese sus datos por el boton nuevo. |           |          |

## SEXTO PASO: DATOS DEL RESPONSABLE ECONÓMICO

- 7. Seleccione la pestaña Responsable económico para diligenciar la información de la persona que estará a cargo de los aportes académicos. En esta sección podrán existir dos opciones:
- A. Si el responsable económico es alguno de los dos padres solo debe buscarlo oprimiendo el botón azul Buscar y digitar el número de identificación, luego Buscar y terminar con Guardar

| INSTITUTO PEDAGÓGICO NACIONAL                                                                                      |                |
|----------------------------------------------------------------------------------------------------|----------------|
| Buscar Familiar                                                                                                    | ×              |
| O Información : Este Formulario se utilizara para realizar su proceso de inscripcion, admisión y matricula, se est | \7             |
|                                                                                                    | Buscur         |
| INSCRIPCIÓN Y MATRÍCULA (Solicitud de Cupo)                                                                        |                |
|                                                                                                    | Guardar Cerrar |
|                                                                                                    |                |
| GRADO JARÓN 2024->FRINCIPAL->EDUCACIÓN PREESCOLAR->FORMAL->UNICA                                                   |                |
|                                                                                                    |                |
| ENLACE A DOCUMENTOS Y FORMATOS                                                                                     |                |
| CUESTIONARIO DE VINCULACIÓN CON LA UPN - PN                                                                        |                |
|                                                                                                    |                |
| In time Sale Ayuda                                                                                                 |                |
|                                                                                                    |                |
| Locumentos inscripción Documentos inscripción                                                                      |                |
| Busar Nuevo                                                                                                    |                |
|                                                                                                    |                |
|                                                                                                    |                |

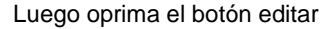

| Imprimir <mark>Salir</mark> Ayuda  |                                             |                                         |
|------------------------------------|---------------------------------------------|-----------------------------------------|
| Estudiante Madre Padre Tutor legal | Resp. economico Documentos Inscripcion Docu | mentos Matricula                        |
| Eddar Desasignar<br>Arudente       | Parentesco                                  |                                         |
| Datiis Personales                  |                                             |                                         |
| Apellidos<br>PAEZ                  | Nombres<br>FRANCISCO                        |                                         |
| Tipo de documento<br>C.C.          | No documento<br>987654321                   | Ciudad de expedicion<br>Bogotá (BOGOTA) |
| Sexo<br>M                          | RH<br>A+                                    | Fecha de nacimiento<br>1999-01-29       |

y agregue los datos económicos requeridos.

| Datos Responsable economico                      |                             |               |
|--------------------------------------------------|-----------------------------|---------------|
|                                                  | Gastor Compares             | $\overline{}$ |
| Otros ingresos                                   | Otros gastos                |               |
| 0                                                | 0                           |               |
| Poree vivienda propia<br>● Si ○ No<br>Vive en en | Direccion                   |               |
| 🍯 Propia 🔾 Arrendada                             |                             |               |
| Posee venicino Marca                             | Modelo                      | Placa         |
| I SI O NO                                        |                             |               |
| oeclara renta<br>Si ○ No                         | Numero de personas a o<br>0 | cargo         |

NO OLVIDE OPRIMIR EL BOTON GUARDAR AL FINALIZAR.

B. Si el responsable económico es otra persona deberá oprimir el botón nuevo y agregar los datos

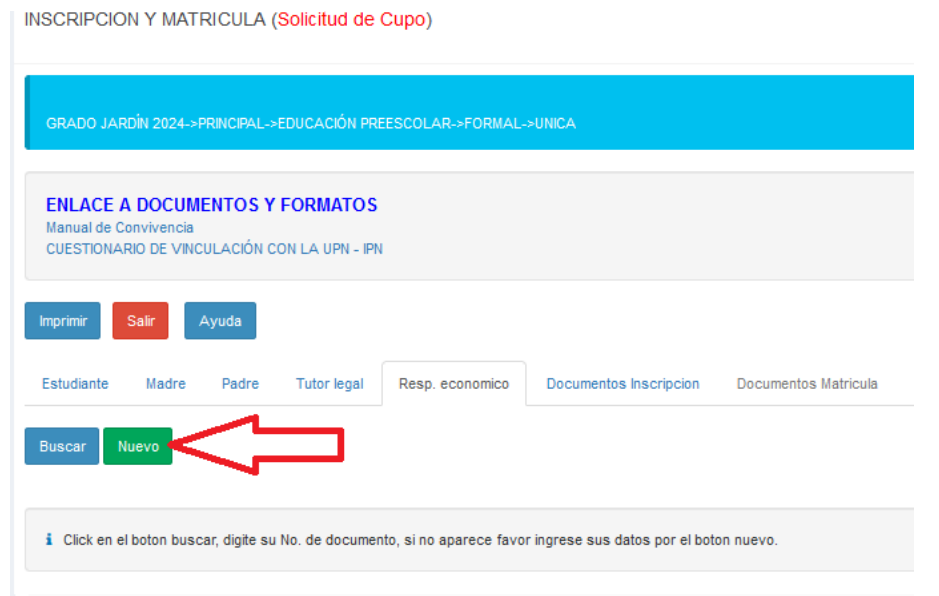

# SEPTIMO PASO – FOTO

Una vez guardados los datos el padre de familia o tutor puede ir al botón de **CAMBIAR** foto y el sistema le permite buscar la foto en su dispositivo y vincularla.

| INSTITUTO PEDABÓGICO NACIONAL                                                    | Foto |                                                                 |
|----------------------------------------------------------------------------------|------|-----------------------------------------------------------------|
| • IMPORTANTE: Pa<br>enero de 2019 y el 31 de c<br>Civil de Nacimiento.           |      | Cambiar Imagen<br>Seleccionar archivo<br>Ninguno archivo selec. |
| NOMPRE: PATONCITO PS-#2 PEREZ<br>GRADO JARDIN 2024->PRINCIPAL->EDUCACIÓN PREESCO |      | Cerrar                                                          |

Para finalizar oprima el botón GUARDAR.

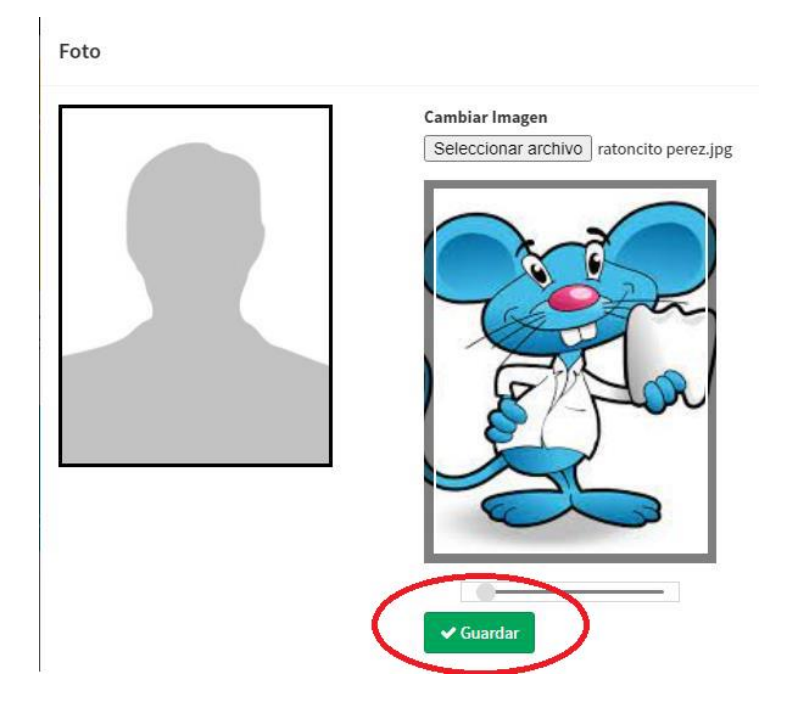

Todo el proceso se realiza de forma virtual, en caso de presentar algún inconveniente comuníquese con los correos molano@pedagogica.edu.co ; nyreyp@pedagogica.edu.co ;

# PARA LOS ASPITANTES QUE TIENEN ALGUNA PRELACIÓN SEGÚN EL ACUERDO DE ADMISIONES DEBERÁN DILIGENCIAR EL FORMULARIO RESPECTIVO SIGUIENDO LOS SIGUIENTES PASOS

1. Ingrese seleccionando la opción "CUESTIONARIO PARA ASPIRANTES CON PRELACIÓN"

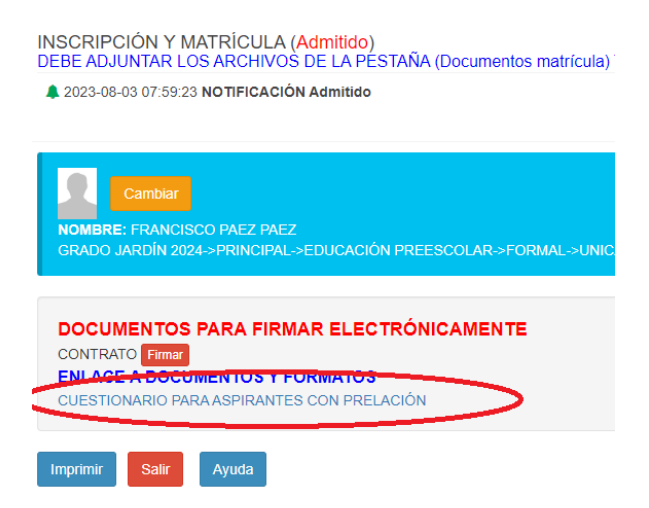

2. Diligencia todos los datos solicitados

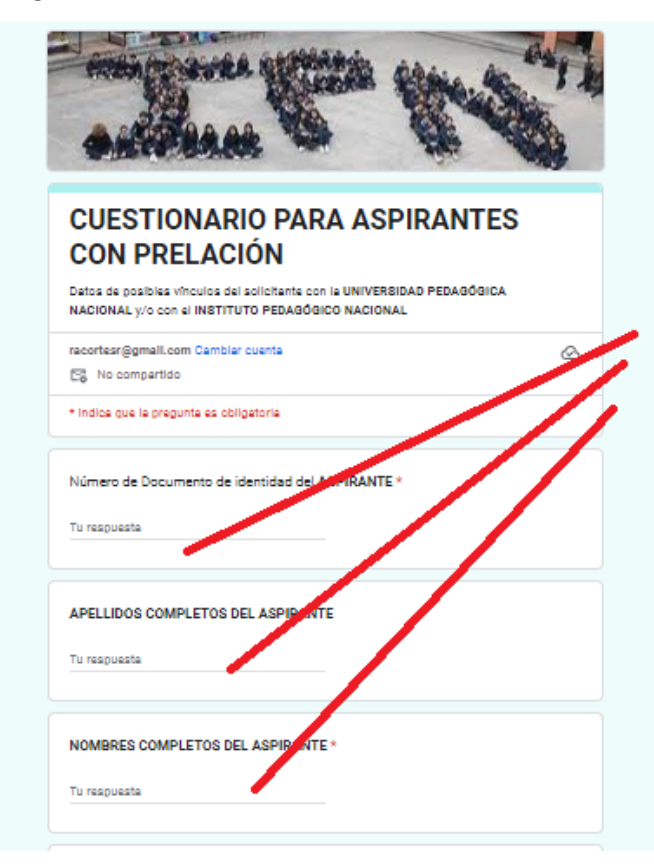

3. Oprima el botón enviar.

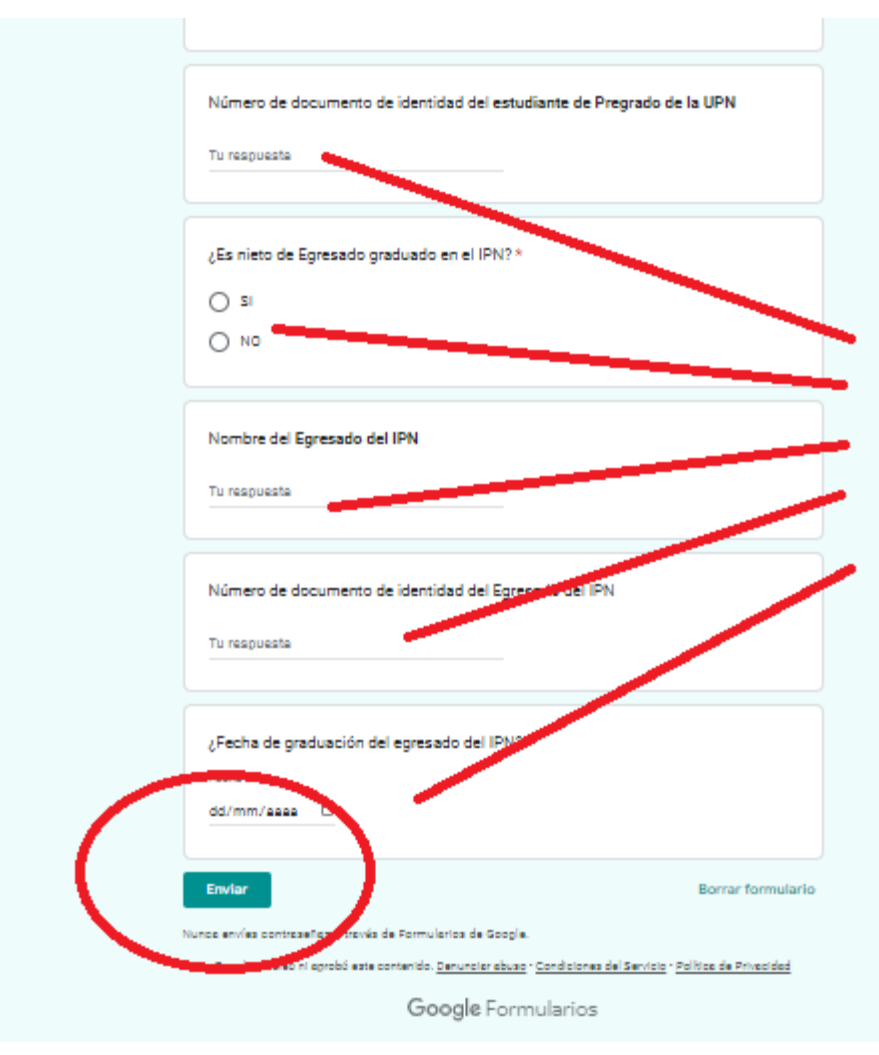